# HOW TO MANAGE YOUR ACCOUNT ON CSW-JETS

### How to add a New Contact on your Company Details:

- 1. Login to the Homescreen
- 2. Click on the Company Details tab
- 3. Click on the Contact Details tab
- 4. Select New Contact and complete the relevant and mandatory fields
- 5. Click on Save Contact

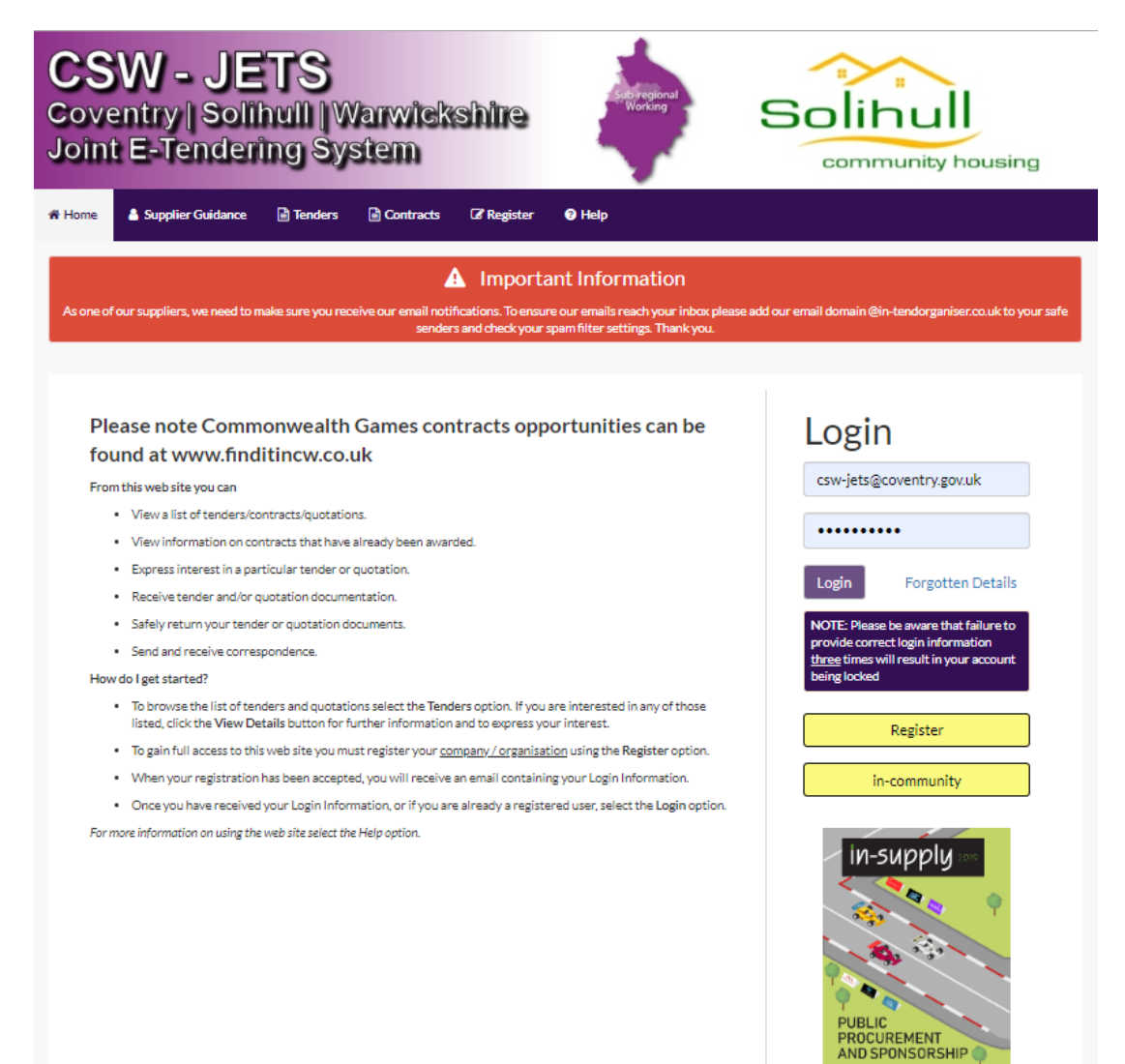

| e 🔺 Supplier Guid       |                          | Directors Differen       | ats R Contracts    | 0 Company Details | Coventry City Council |
|-------------------------|--------------------------|--------------------------|--------------------|-------------------|-----------------------|
| 100                     |                          |                          |                    |                   |                       |
| pany Details            |                          | a                        |                    |                   | -                     |
| talis Documents         | Business Categories      | Contact Details 🔶        | _                  |                   |                       |
| ou would like to Edit a | an existing Contact, ple | ase select the Contact r | name from the Drop | down Menu.        |                       |
| tact:                   | New Contact              |                          |                    |                   |                       |
| ic .                    |                          |                          |                    |                   |                       |
| Name :                  |                          |                          |                    |                   |                       |
| ame -                   |                          |                          |                    |                   |                       |
| nhana -                 |                          |                          |                    |                   |                       |
| prione .                |                          |                          |                    |                   |                       |
|                         |                          |                          |                    |                   |                       |
| ail :                   |                          |                          |                    |                   |                       |
| firm Email :            |                          |                          |                    |                   |                       |
| ile:                    |                          |                          |                    |                   |                       |
| Title :                 |                          |                          |                    |                   |                       |
| artment :               |                          |                          |                    |                   |                       |
| ce:                     |                          |                          |                    |                   |                       |
| word :                  |                          |                          |                    |                   |                       |
| firm Password :         |                          |                          |                    |                   |                       |
|                         |                          |                          |                    |                   |                       |

# How to update your Business Classifications:

- 1. Login to the Homescreen
- 2. Click on the **Company Details** tab
- 3. Click on the **Business Categories** tab
- 4. Search for the category which best suits the type of work you undertake. You can choose as many categories as is relevant and you can update these categories at any time. For a full list of available Categories please go to <u>www.proclass.org.uk.</u>

If you type [space] 3 times and press **Search**, the entire list will appear for you to choose a Business Category from.

| oveni<br>oint E       | <mark>V - J</mark><br>try∥So<br>i-Tende | ETS<br>Ilhuili   V<br>aring Sy | Varwie<br>stem      | anna             | 9            | Sibregional<br>Working |              | S N D C | M<br>Arwick<br>Istrict<br>Juncil |       |
|-----------------------|-----------------------------------------|--------------------------------|---------------------|------------------|--------------|------------------------|--------------|---------|----------------------------------|-------|
| iome 🛔                | Supplier Guidanc                        | e 📓 Message                    | Tenders             | Event            | s 🗈 Cont     | racts 🚯 Com            | pany Details | 😯 Help  | C Logout                         |       |
| ompany Det            | tails                                   | _                              |                     |                  |              |                        |              |         |                                  |       |
| Details               | Documents                               | Business Catego                | ries Contac         | t Details        |              |                        |              |         |                                  |       |
| Address               | Company                                 | Banking                        | nsurance C          | ther A           | ccreditation | Categories             | Summary      |         |                                  |       |
| Company N             | ame :                                   | Coventry Pro                   | curement Servi      | ces 2            |              |                        |              |         |                                  |       |
| Other Name            | e:                                      |                                |                     |                  |              |                        |              |         |                                  |       |
| Company De<br>Details | Documents                               | Business Catego                | ries Contac         | t Details        |              |                        |              |         |                                  |       |
| Classifica            | tions                                   |                                |                     |                  |              |                        |              |         |                                  |       |
| Please typ            | pe in a keyword a                       | nd click "Search". To          | add a classificatio | n, use the "+" i | icon.        |                        |              |         |                                  |       |
| informa               | ation                                   |                                |                     |                  |              |                        |              |         | Search                           | Clear |
| Catego                | ry Title                                |                                |                     |                  |              |                        |              |         |                                  |       |
| 270000                | ) Infor                                 | mation Communicat              | ion Technology      |                  |              |                        |              |         |                                  | +     |

| 5. | Click on the Blue Plus sign next to the category you require, and it will add to the list at the bottom |
|----|----------------------------------------------------------------------------------------------------|
|    | of the screen. If you need to delete a category you have added, you can click on the Red Cross to       |
|    | remove it from your list.                                                                               |

+

÷

÷

÷

÷

÷

ж.

NB: We suggest that you maybe include the general header of your relevant Business Classification. This will ensure that you get notified of anything relating to your Business. For example, for ICT, make sure to select 27000 as well as the ones that are more specific to your Business.

271000

271100

271200

271210

279999

271400

271501

271510

071516

Information Communication Technology - Call Systems

Information Communication Technology - Consumables

Information Communication Technology - Not Elsewhere Classified

Information Communitation Technology, Company, Claud Company

Information Communication Technology - Office & Reprographics Equipment

Information Communication Technology - Services - Application Service Provision

Information Communication Technology - Hardware

Information Communication Technology - Leasing

Information Communication Technology - Services

| Category | Title                                                                           |   |
|----------|---------------------------------------------------------------------------------|---|
| 270000   | Information Communication Technology                                            | + |
| 271000   | Information Communication Technology - Call Systems                             | + |
| 271100   | Information Communication Technology - Consumables                              | + |
| 271200   | Information Communication Technology - Hardware                                 | + |
| 271210   | Information Communication Technology - Leasing                                  | + |
| 279999   | Information Communication Technology - Not Elsewhere Classified                 | + |
| 271400   | Information Communication Technology - Office & Reprographics Equipment         | + |
| 271501   | Information Communication Technology - Services                                 | + |
| 271510   | Information Communication Technology - Services - Application Service Provision | + |
| 271516   | Information Communication Technology - Services - Cloud Services                | + |

- 6. Once you have completed the Business Category Tab please check all the other tabs to make sure your company details and contact details are all up to date.
- 7. If you have received an email stating, there is an "Action" against your account please click on the Purple Messages Tab and then on "Actions". You will then see the message about the action required. Once you have done what is requested **please make sure you click on "Complete Action" to ensure you receive no further reminders for this Action**.

#### How to amend Contact Details under your Company Details:

- 1. Login to the Homescreen
- 2. Click on the **Company Details** tab
- 3. Click on the **Contact Details** tab
- 4. Select **the correct account within the top dropdown** and amend the relevant and mandatory fields where necessary
- 5. Click on **Save Contact**

| Company Details             |                                                                             |
|-----------------------------|-----------------------------------------------------------------------------|
| Details Documents           | Business Categories Contact Details                                         |
| If you would like to Edit a | in existing Contact, please select the Contact name from the Dropdown Menu. |
| Contact:                    | New Contact                                                                 |
| Title:                      | New Contact<br>Procurement Services 2                                       |
| First Name :                |                                                                             |
| Surname :                   |                                                                             |
| Telephone :                 |                                                                             |
| Fax:                        |                                                                             |
| e-Mail:                     |                                                                             |
| Confirm Email:              |                                                                             |
| Mobile :                    |                                                                             |
| Job Title :                 |                                                                             |
| Department :                |                                                                             |
| Office :                    |                                                                             |
| Password :                  |                                                                             |
| Confirm Password :          |                                                                             |
|                             | Send a copy of all e-Mails to this user                                     |
|                             | Don't send project correspondence                                           |
|                             | Seve Contact                                                                |
| Key: Mandatory              |                                                                             |

#### How to change the password under your Company Details:

- 1. Login to the Homescreen
- 2. Click on the Company Details tab
- 3. Click on the **Contact Details** tab
- 4. Select **the correct account within the top dropdown** and amend the password fields where necessary. Make sure the **Send Emails to this User** is ticked.
- 5. Click on **Save Contact**

| ompany Details               |                                                                          |
|------------------------------|--------------------------------------------------------------------------|
| Details Documents            | Business Categories Contact Details                                      |
| If you would like to Edit an | existing Contact, please select the Contact name from the Dropdown Menu. |
| Contact:                     | Procurement Services 2                                                   |
| Title:                       |                                                                          |
| First Name :                 | Procurement                                                              |
| Surname :                    | Services 2                                                               |
| Telephone :                  |                                                                          |
| Fax:                         |                                                                          |
| e-Mail :                     | csw-jets@coventry.gov.uk                                                 |
| Confirm Email :              | csw-jets@coventry.gov.uk                                                 |
| Mobile :                     |                                                                          |
| Job Title :                  |                                                                          |
| Department :                 |                                                                          |
| Office :                     |                                                                          |
| Password :                   |                                                                          |
| Confirm Password :           |                                                                          |
|                              | Send a copy of all e-Mails to this user                                  |
|                              | Don't send project correspondence                                        |
|                              | Don't send contract correspondence                                       |
|                              | Remove Contact Save Contact                                              |
| ley: Mandatory               |                                                                          |

# How to remove a User under your Company Details:

- 1. Login to the Homescreen
- 2. Click on the **Company Details** tab
- 3. Click on the **Contact Details** tab
- 4. Select **the correct account within the top dropdown** and amend the password fields where necessary.
- 5. Click on **Remove Contact**
- 6. Click on Save Contact

| ompany Details      |                                                                                    |
|---------------------|------------------------------------------------------------------------------------|
| Details Docu        | ments Business Categories Contact Details                                          |
| If you would like t | p Edit an existing Contact, please select the Contact name from the Dropdown Menu. |
| Contact :           | Procurement Services 2                                                             |
| Title :             |                                                                                    |
| First Name :        | Procurement                                                                        |
| Surname :           | Services 2                                                                         |
| Telephone :         |                                                                                    |
| Fax:                |                                                                                    |
| e-Mail :            | csw-jets@coventry.gov.uk                                                           |
| Confirm Email :     | csw-jets@coventry.gov.uk                                                           |
| Mobile :            |                                                                                    |
| Job Title :         |                                                                                    |
| Department :        |                                                                                    |
| Office:             |                                                                                    |
| Password :          | •••••                                                                              |
| Confirm Password :  | •••••                                                                              |
|                     | Send a copy of all e-Mails to this user                                            |
|                     | Don't send project correspondence                                                  |
|                     | Don't send contract correspondence                                                 |
| ey: Mandatory       | Remove Contact Save Contact                                                        |

# How to add or amend documents on your account:

- 1. Login to the Homescreen
- 2. Click on the **Company Details** tab
- 3. Click on the **Documents** tab
- 4. Select the type of Document
- 5. Input an expiry date by clicking on the calendar icon
- 6. Click on Upload Document
- 7. Next to the Uploaded Document, click on Replace if the document has expired and needs to be replaced
- 8. Next to the Uploaded Document, click on Archive if the document is to be archived and replaced.

| Document Title                              | Status                | Expires       | Date Added  | Туре    | Options                       |
|---------------------------------------------|-----------------------|---------------|-------------|---------|-------------------------------|
| Internet Page - CCC.xisx                    | Document<br>available | 🛕 19/Aug/2020 | 25/Aug/2020 | General | View Download History Replace |
|                                             |                       |               |             |         |                               |
|                                             |                       |               |             |         |                               |
| Jpload Company Docum                        | ent                   |               |             |         |                               |
| Ipload Company Docum<br>ype:                | ent                   | General       |             |         | ¥                             |
| Jpload Company Docum<br>ype:<br>xpiry Date: | ent                   | General       |             |         | •                             |